## 教科書の購入方法(『福岡大学教科書販売サイト』の使い方)

~実際に「福岡大学教科書販売」サイトにアクセスしてみよう // ~

## STEP 1)『福岡大学教科書販売サイト』にアクセス

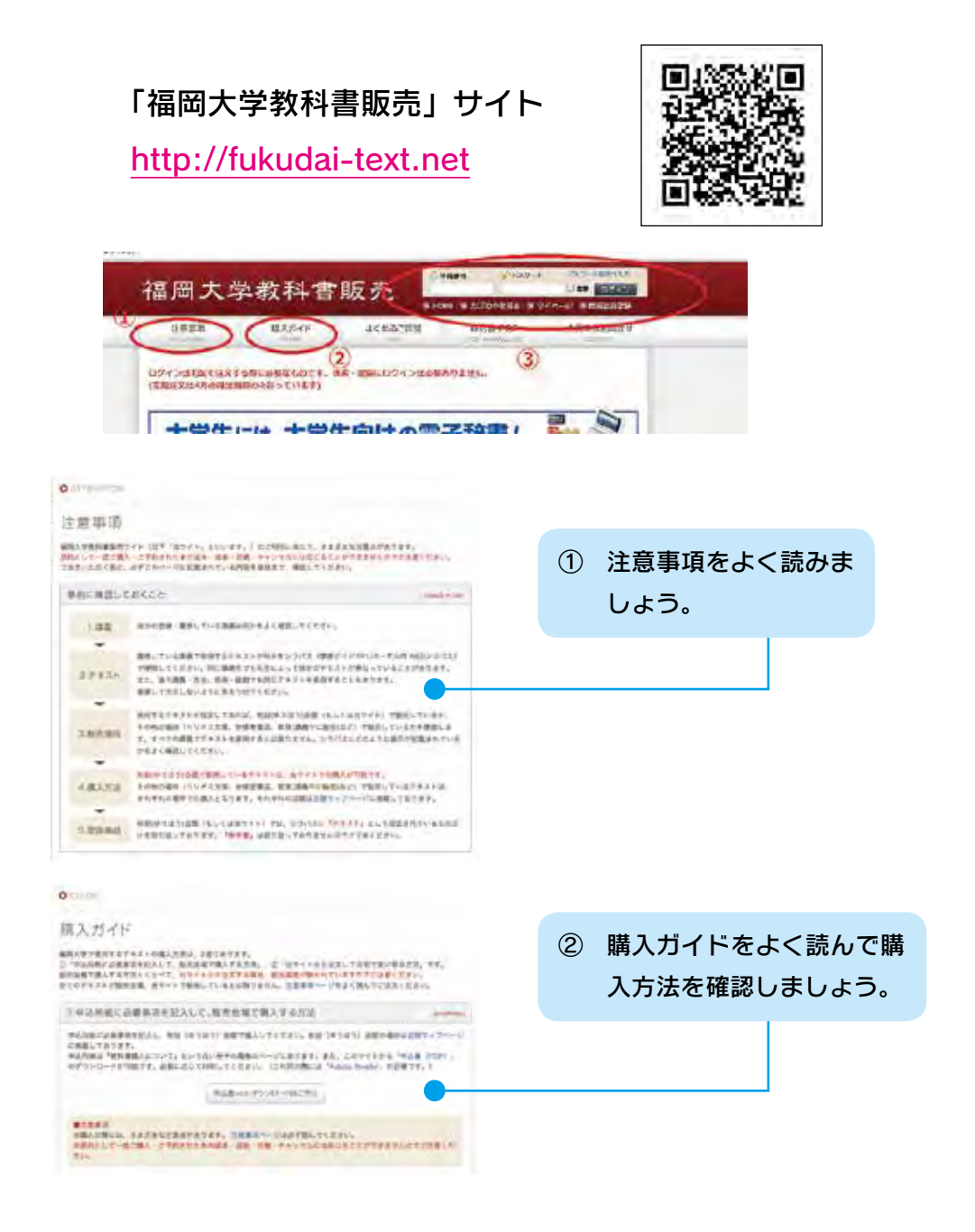

- ③ インターネット宅配注文をする方は「会員登録」が必要です。
   ⇒ STEP 2 に進んでください。
- ※ 教科書販売特設会場「有朋会館」で購入する場合、会員登録をする必要はありません。
   ⇒ STEP 3へ進んでください。

### STEP 2)「会員登録」をしましょう。

- ※ 特設会場(有朋会館)で直接購入する場合は不要です。⇒ STEP 3 へ
- ◆【会員登録の方法】

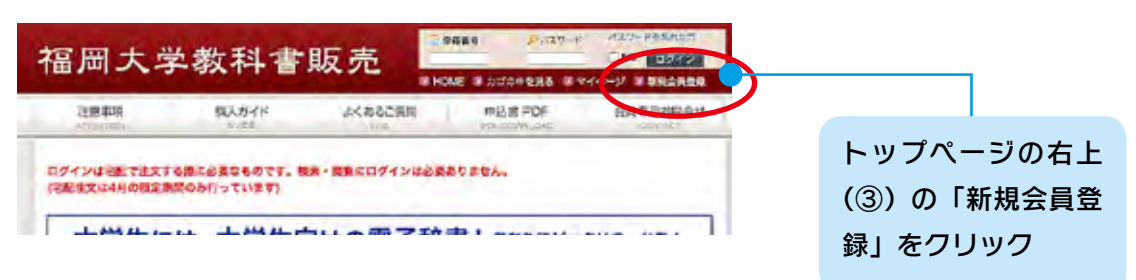

A) 利用規約を確認して、内容に同意できたら <mark>「規約に同意して会員登録」</mark>を押して次へ

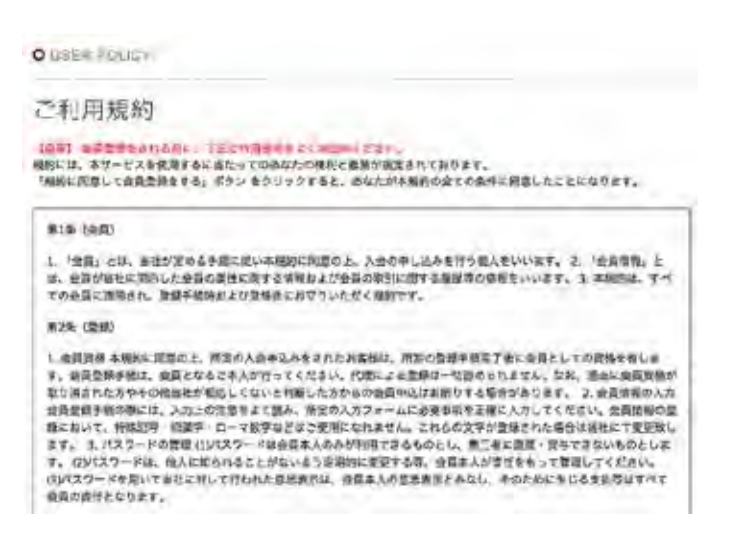

会員登録で入力したご自分のメールに「会員登録のご確認」という返信が来たら、返信メールに記載されている「会員登録URL」のアドレスをクリックする。登録画面が開くので必要事項(名前、学籍番号、住所、電話番号など)を登録する。(入力したご自分のメールアドレスが間違えていると、返信メールが届きませんのでご注意ください。)

B) メールアドレスを送信します

| 建塑成研                                      | 112554F                                      | まくからご発用                                      | WELS PC# | 全日有可以開始 |
|-------------------------------------------|----------------------------------------------|----------------------------------------------|----------|---------|
| O MEMBER                                  |                                              |                                              |          |         |
| 会員登録                                      |                                              |                                              |          |         |
| 税署電路(フィージャー<br>スマートフォン、もしく<br>入力されたメールアドレ | フォントガラケー)かんが<br>ほパリコンのメールアド1<br>スに、ご道航が置きますが | のご利用ができません。<br>シスキスカしてください。<br>りで、ご確認の上彩質い価を | 日ってください。 |         |
| ST LONG TO                                | 1 m                                          |                                              |          |         |

C) 会員登録 必要事項を入力し会員登録しましょう。

| 注意341 m2                                                         | UB-PH                              | A CARGERIN                                | 申公田 POF                                                          | 6968664                   |
|------------------------------------------------------------------|------------------------------------|-------------------------------------------|------------------------------------------------------------------|---------------------------|
| VENEER                                                           |                                    |                                           |                                                                  |                           |
| 会員登録<br>開電車(フィーチャーフェン=5<br>(マートフィン、AL(名(ワンン)<br>DidDをキールグをしなこ、ご知 | 57-) 560<br>6x-6726<br>80284440    | な手回びで営業せん。<br>スを入力してください。<br>20、ご時回たお回い時を | Pot ( Malu                                                       |                           |
| n 五的**                                                           | #L                                 | 4                                         | 1                                                                |                           |
| お石蕨 (フリガナ) 王                                                     | 24                                 | 84                                        |                                                                  |                           |
| 8989×                                                            | -                                  |                                           | DUTKEEV.                                                         |                           |
| 2.N.a.                                                           | 1158476-1<br>1166-04-<br>11667-928 | 78-84 (8) 6828885<br>46 (8) 6225335(0)    | ПАТ В 19-13<br>Физ. на внуг ланда Да<br>- 11-11 в от в лаг ла да | <u>бериски</u> арди,<br>Ц |
| 4568 H #                                                         |                                    | C Int.                                    |                                                                  |                           |
| x-A74628                                                         | mee. kondo                         | giczą artikiwa                            |                                                                  |                           |
| #30#                                                             | ONNOAN                             | *                                         |                                                                  |                           |
| 24NE                                                             |                                    | HEBA(E)B                                  |                                                                  |                           |
| PREAMANE DET                                                     |                                    | IXPERSONAL IN                             | 87-0                                                             |                           |
| 希望するバスリードを<br>パスワードは聞入時に記録です                                     | -##8274                            | -1027 TREUGET.                            | (亞勝平等)                                                           |                           |
| 127-FERMAROESEN                                                  | 1018 : ( 1004<br>15 & C            | NGTKITAN 1                                |                                                                  |                           |
| 8-4789-2882-3078                                                 | OHIMAX-                            | ・ルキアキストメールを受け<br>(一ルを受け取る                 | Ré                                                               |                           |

注意)「パスワードを忘れました」という問合せが例年多数あります。「パスワード」や「パス ワードを忘れた時のヒント」は必ず忘れないところに控えておいてください。(問合せ を受けてもパスワードは個人情報保護のため公開できません。)

☆会員登録が済んだら、購入手続きに入りましょう。

 $\Rightarrow$  STEP 3 $\wedge$ 

# STEP 3) 教科書購入の方法

A) トップ画面の 「条件を絞り込んで教科書を探す」」で教科書を検索

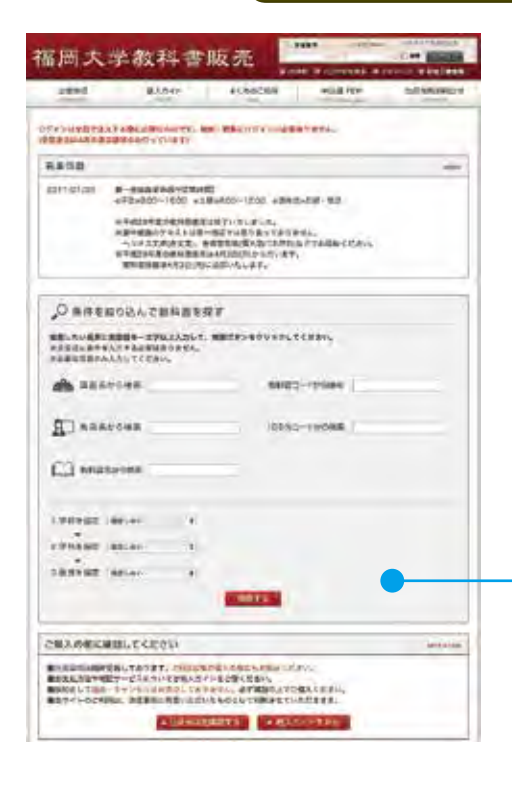

《教科書を検索するコツ》 複数の項目にたくさん入力して検索 するより、教員名の一部だけや教科 書名の一部だけなどを入力して検索 する方がヒットしやすいです。

例) 福岡太郎先生→「福岡」や「太
 郎」で検索
 「経済学入門編」→「経済学」
 などで検索

#### B) 検索結果を確認

|              |                                                                                                    |                     |                           | _           |                    |                                                    |             |
|--------------|----------------------------------------------------------------------------------------------------|---------------------|---------------------------|-------------|--------------------|----------------------------------------------------|-------------|
| 3300<br>1000 | A A RUTE CARE UNDER A                                                                                                    |                     | 财務会計                      |             | ameter.            |                                                    |             |
|              | ати дата<br>Naka Sever-A.<br>Eski usaa<br>Sayoti<br>Sayoti                                                                                                    |                     | all2a<br>Amany            |             |                    |                                                    |             |
|              | 55)CA(2)9094076)39800LCV39L                                                                                                    |                     | E Walthant - A - A - Type | -           | ender s-usualities |                                                    |             |
|              | B8-81-80,2731-                                                                                                    |                     | come when                 | da .        |                    |                                                    |             |
|              | 494, 2049,<br>488, 2049,<br>488, 2049,                                                                                                    |                     | BB(RG) 4,1049             | -84         | 9-16<br>-          | Constant of                                        |             |
|              | - digen                                                                                                    |                     |                           |             | 1000               |                                                    |             |
| *****        | femdat mize                                                                                                    |                     |                           |             |                    |                                                    |             |
| 100          | HERESHT.                                                                                                    |                     |                           |             |                    |                                                    |             |
|              | 49402-4 1994<br>4791 (2027)<br>488 (2022)-48<br>488 (2022)-48                                                                                                    | 教科                  | 書の販売状態(                   | (赤雪         | 字表示)               |                                                    |             |
|              | 10150 P-10                                                                                                    | *                   | <b>左庙右ります</b> ・           | <b>Ŧ目</b> ズ | いちょう               |                                                    |             |
|              | Qpurs.                                                                                                    |                     |                           | -761.       | THX 70.1.          |                                                    |             |
|              | (RS) 4,1647 HE   H                                                                                                    | *                   | 在庫はなくなり                   | まし          | た。窓口で予             | 予約して下さ                                             | い。          |
|              | anse notal store courses outside                                                                                                    |                     | ・ キロわってく                  | ה חדם י     | ᇂᅭᇗᆿᆇ              | っ ナ の (取っ                                          | ≠⊥          |
|              | aumater.                                                                                                    |                     | ・元切れて予約                   | JHX         | 奇しかり能ん             | よもの(取得                                             | 奇し          |
|              | 85482-9- 300<br>476 4275 4<br>487 5402-1                                                                                                    |                     | に約2週間)                    |             |                    |                                                    |             |
|              | +6755 B RE                                                                                                    | *                   | 入荷していませ                   | + 6,        | ・何らかの国             | [1] 「「しん」」 [1] [1] [1] [1] [1] [1] [1] [1] [1] [1] | 7           |
|              | pirute-                                                                                                    | <b>~</b> • <b>`</b> |                           |             |                    |                                                    |             |
|              | 606(463) 3,024/1 88: ()/ W 0243.5                                                                                                    |                     | いないもの                     |             |                    |                                                    |             |
|              | 1939年9月年期                                                                                                    | ×                   | 『岐李祖帝』に主:                 | = +         | わたところで             | 販売していま                                             | ⊧≠          |
| 100          | the state of the state of the s | *                   | 『奴冗场们』に衣へ                 | 1/C         |                    |                                                    | <b>b</b> 9° |
|              |                                                                                                    |                     | :販売場所の欄                   | に           | 記載されたり             | 昜所で販売                                              | して          |
|              |                                                                                                    |                     | いるもの                      |             |                    |                                                    |             |

C)検索した教科書情報を申込書に記入

#### 【特設会場(有朋会館)で購入する場合】

購入する教科書のコード番号・タイトル等を「教科書購入申込書」に記入して会場の販売窓口 で教科書を購入します。

「教科書購入申込書」はこの冊子の最後のページ若しくは教科書販売サイト(PC版のみ)から ダウンロードして使用できます。

「教科書購入申込書」に必要事項を記入して、特設会場(有朋会館)で教科書を購入して下さい。 (記入例を参考にして記入して下さい。)

※申込書には必ず教科書コード・教科書名・数量の記載が必要です。

【インターネットで宅配注文をする場合】

 $\Rightarrow$  STEP 4 $\land$ 

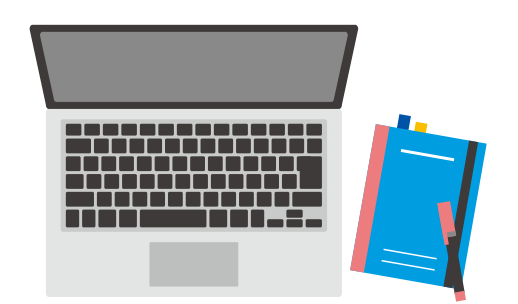

### STEP 4) インターネット宅配注文

インターネットから宅配注文をするには、<u>会員登録が必要</u>です。(STEP 2)

A) 会員登録後、メニュー画面からログインします。 学籍番号・パスワード(FUポータルとは違います)を入力しログイン

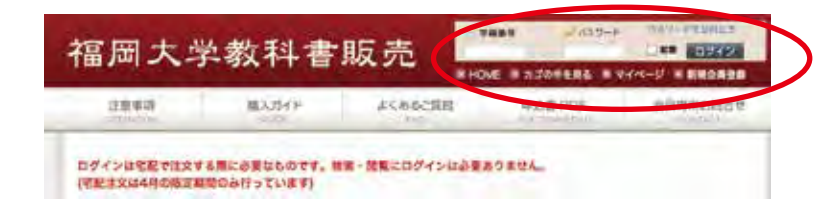

B) 教科書を検索して「カート」に入れる

検索のやり方は**STEP 3**のA) ~ B)を確認してください。 検索した教科書画面右下の「カゴに入れる」)を押してカートに入れる

| O CLUIT                        |                                         |                                      |                                  |                        |             |                          |
|--------------------------------|-----------------------------------------|--------------------------------------|----------------------------------|------------------------|-------------|--------------------------|
| 現在0                            | のたけの                                    | ф.                                   |                                  |                        |             | 【注意】                     |
|                                |                                         | est (11793,31-04118<br>ac fisterin t | 14.16(FL) T.F.<br>SLIDBUT C.F. 1 |                        |             | カートには複数の教科書を入れて          |
| - 104                          | 7#21-5<br>#                             | 142146                               | N.                               | -                      | dat         | 支払いの手続きをひとまとめで出来         |
| 100                            | 125                                     | NUMBER OF STREET                     | 4.10475                          | a'a                    | 41047       | <u>ます。</u> 送料や代引手数料は一回の3 |
|                                | -                                       | 1                                    |                                  | 44                     | 4,101       | 払手続きごとに発生しますので注意         |
|                                |                                         |                                      |                                  | mat                    | 4,1048      | してください。                  |
| г <del>ус</del> анда<br>Корора | ALE ALE ALE ALE ALE ALE ALE ALE ALE ALE | . CUMMON-CALLANCE AND ADDRESS        | -169249930LTC                    | 00.0910-3072-<br>2014: | GYTER, CRIM |                          |
|                                |                                         | a and a set                          | No Victoria                      |                        |             |                          |

- B-1) 購入したい教科書が全部カートに入っている場合、カートの中の教科書、冊数等をよく確認して「購入手続きへ」を押して次へ進む
- B-2) 複数の教科書を購入したい場合は 「購入を続ける」 を押して、購入したい教科書を検索しカートに入れます。購入したい教科書が全てカートに入ったら、カートの中の教科書、 冊数等をよく確認して 「購入手続きへ」)を押して次へ進む

C)お届け先を指定

会員登録した住所を選択して <mark>「選択した届け先に送る」</mark>を押す

| お届け                 | 先の指定                          |                                |            |    |
|---------------------|-------------------------------|--------------------------------|------------|----|
| 覧にご                 | 最短の体験が飼い環                     | 会は、「新しいお思い先を追加する」より追加等待してください。 |            |    |
| 最大20<br>和644        | 件まて登録できます<br>ほ7先を2回する         |                                |            |    |
| 最大20<br>第0412<br>議訳 | 件まて登録できます<br>に分先をも回する<br>住所解題 | お除け先                           | <b>盗</b> 死 | 府道 |

D) お支払方法・お届け時間を指定

支払い方法は「代金引換」のみです。選択項目にチェックをします。

宅配便の時間指定ができます。希望時間を選択します。特になければ「指定なし」を選択しま しょう。

| ム方法の指定<br>5法をご選択ください。                                                | い方法、お届け時間等の              | D指定                        |
|----------------------------------------------------------------------|--------------------------|----------------------------|
| 5話をご選択ください。<br>選択                                                    | 方支払方法の指定                 |                            |
| 選択         器支払方法           ④         代金引換           7時間の指定         1 | 支払方法をご選択ください。            |                            |
| <ul> <li>代金引換</li> <li>7時間の間定</li> </ul>                             | iKIR                     | 影支私方法                      |
| 7時時の暦定                                                               | ۲                        | 代金引捧                       |
| か実は、実現は時間を満根してください。                                                  | 選択<br>●<br>防酷け時間の指定<br>● | お支払方法<br>代金引換<br>RL/Tください。 |

#### E) 入力内容を確認

| ご入力内容                 | (7)之神道    | £.                                 |                  |       |        |
|-----------------------|-----------|------------------------------------|------------------|-------|--------|
| FREIDRAN<br>Kölinkir. | -STO      | しもようしいでしょうかり<br>「ごは文気アペーシーム」 ボクンセク | <b>ジナクしてくだたい</b> |       |        |
| 84,647<br>R           | 1         | 742×5                              | -                | 400.  | 1981   |
|                       | 1984      | - W136                             | 4,10×FI          | 36    | +,1649 |
| -                     |           |                                    |                  | //41  | 4,1049 |
|                       |           |                                    |                  | 401   | FORF   |
|                       |           |                                    |                  | 1211  | SUOR   |
|                       |           |                                    |                  | -6311 | 5,1040 |
| VARIAN                |           |                                    |                  |       |        |
| 846                   |           | 88.3.8                             |                  |       |        |
| 268 17.               | (tem      | 2954 907                           |                  |       |        |
| 66284)                |           | 7814-2180                          |                  |       |        |
| 0.17                  |           | BC382769321.981                    | 目にも1個大アパートは1月1   | ř     |        |
| anae -                |           | 090-31085-3986                     |                  |       |        |
| *****                 | - 2011-10 | Stat - somether                    |                  |       |        |
| anta.inte             |           | Azta .                             |                  |       |        |
| 15181710              |           | REVL                               |                  |       |        |
| and in the low        |           | Increase in                        |                  |       |        |

注文内容を再度確認して 「ご注文完了ページへ」」を押します。

「ご注文完了ページへ」ボタンを押して注文を確定しないと手続きは終わりません。(このページで画面を閉じないように注意しましょう。)

「ご注文完了ページへ」ボタンを押さずにホームページを閉じると注文完了になりませんので、 ご注意ください。

F) 注文確認画面

| - 天山の発展をご              | こころいただき、おりか                                                                                                 | ちとうございました.                                                                                                    |                                                                                                    | _                                                                                                    |
|------------------------|----------------------------------------------------------------------------------------------------|----------------------------------------------------------------------------------------------------|----------------------------------------------------------------------------------------------------|----------------------------------------------------------------------------------------------------|
| 「日文の確認メール              | レをお送り対けていた1                                                                                                 | ERRUR.                                                                                                    |                                                                                                    |                                                                                                    |
| Rメールが細かない<br>くか、市町站にてき | い場合は、トラブルのII<br>第1合せくたさいほせ、                                                                                 | 別能性もありますのです                                                                                                    | 大変を手動ではごろ                                                                                                    | のいますがちろー間お気                                                                                                    |
| 教師時りますようよ              | とろしくお願い申し上に                                                                                                 | f#\$.                                                                                                    |                                                                                                    |                                                                                                    |
| 0-755                  |                                                                                                    |                                                                                                    |                                                                                                    |                                                                                                    |
| 871-6631 (受付5          | 時間/8:40~19:50)                                                                                              |                                                                                                    |                                                                                                    |                                                                                                    |
|                        | <ul> <li>第一冊はの数量をご<br/>ご注文の確認メールが認かない<br/>くか、お知道にてき<br/>装飾時りますようよ</li> <li>第一売店<br/>871-6631(受付)</li> </ul> | 第一冊はの登録をご覧入いただき、ありた<br>ごは文の確認メールをお送りませていた」<br>認メールが思かない場合は、トラブルのI<br>くか、表明起にてお時時せくたさい味ら、<br>登録時りますようよろしくお師い中し上と<br>第一売店<br>871-6631 (受付時間/8:40~19:50) | ■一番品の数量をご購入いただき、ありがとうございました。<br>ご耳文の指領メールをお送り付けていたごさました。<br>認メールが違かない場合は、トラブルの可能性もありますので;<br>くか、お町お丘でと可含せくたさいませ。<br>質問用りますようよろしくお願い申し上がます。<br>毎一気品<br>871-6631 (受付時間/8:40~19:50) | 第一冊成の数量をご購入いただき、おりがとうございました。<br>ご注文の指述メールをお送りさせていたごさました。<br>認メールが知めない場合は、トラブルの可能性もありますので大変あ手動ではごさ<br>くか、お可なしてと可能をせくたさいます。<br>質問用りますようようしくお願い申し上げます。<br>第一項店<br>871-6631 (受付時間/8:40~19:50) |

※ この画面が出たら注文完了です。注文したメールアドレスに注文内容を確認のメールが届 きます。